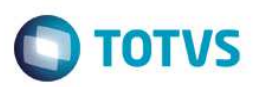

## Evidência de Testes

| Produto:                  | Protheus |
|---------------------------|----------|
| Versão:                   | P12      |
| Produto/Versão Integrado: |          |
| Banco de Dados:           | Todos    |

## 1. Evidência e sequência do passo a passo

### Teste Unitário (Codificação)

Situação: Erro no estorno de recebimento de títulos no Venda Direta quando contablização on-line e utilizada LP 527.

**Correção**: Chamado TWJDZZ – Ajuste na rotina de estorno de recebimento de títulos para não ocorrer erro quando utilizada contabilização on-line e LP 527.

Fontes Alterados: LOJXREC

#### **Pré-Requisitos**

Configurações Contábeis:

1.1 Acessar SIGACTB->Atualizações->Cadastros->Calendario Contab e adicionar um Calendário Contábil

| TOTVS Série T Serviços (Microsiga) 02.9.0034                                                                                                    |                                                                                                  |
|----------------------------------------------------------------------------------------------------|--------------------------------------------------------------------------------------------------|
| Calendário Contábil (02.9.0034) ×                                                                                                    | ≅ 0                                                                                              |
| TOTVS   Contabilidade Gerencial                                                                                                    | TOTVS Série T Serviços MSSQL P12_padrao Administrador 28/10/2016 Grupo Totvs 1 / Filial Belo Hor |
| Cadastro Calendário Contábil                                                                                                    | 0 X                                                                                              |
| + Incluir ∕Alterar Visualizar Imprimir browse Outras Ações ▼                                                                                        | III 🔻 Pesquisar 🔍 Filtrar                                                                        |
| Filial   Cod Calendar   Exercicio  Periodo   Dt Inicio  Dt Final                                                                                    | Status Per                                                                                       |
|                                                                                                    | *<br>*                                                                                           |
|                                                                                                    |                                                                                                  |
| Cadavira Calandiria Cantibil                                                                                                    |                                                                                                  |
| Calendario 001 Exercicio Contabil 2016                                                                                                    |                                                                                                  |
| < < Outlubro / 2016 > >> Periodo Dt Inicio D                                                                                                    | Dt Final Status Per 🔳                                                                            |
| Dom Seg Ter Qua Qui Sex Sab<br>1 01 28/10/2016                                                                                                    | 31/12/2016 Aberto                                                                                |
| 2 3 4 5 6 7 8<br>9 10 11 12 13 14 15                                                                                                    |                                                                                                  |
| 16         17         18         19         20         21         22           23         24         25         26         27         28         29 | T I I I I I I I I I I I I I I I I I I I                                                          |
| 30 31                                                                                                    | OK Canadar                                                                                       |
|                                                                                                    | OK. Calicelar                                                                                    |
|                                                                                                    |                                                                                                  |
|                                                                                                    |                                                                                                  |
|                                                                                                    |                                                                                                  |
|                                                                                                    | 2<br>*                                                                                           |
|                                                                                                    | X                                                                                                |
| MOSTRAR DETALHES 🔺                                                                                                    |                                                                                                  |
|                                                                                                    |                                                                                                  |

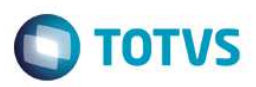

### 1.2 Acessar SIGACTB->Atualizações->Cadastros->Moedas Contábeis e adicionar uma moeda contábil

| TOTVS Série T Serviços (Microsiga | a) 02.9.0034      | COT 1999, March March 1999-19 | The second second |                                                                 |
|-----------------------------------|-------------------|-------------------------------|----------------------------------------------------------------------------------------------------|-----------------------------------------------------------------|
| Moedas Contábeis (02.9.0034)      |                   |                               |                                                                                                    | <b>Z</b>                                                        |
| TOTVS   Contabilidad              | le Gerencial      |                               | TOTVS Série T Serviços MSSQL P1                                                                                                    | 2_padrao Administrador 28/10/2016 Grupo Totvs 1 / Filial Belo H |
| Cadastro Moedas Co                | ntábeis - INCLUIR |                               |                                                                                                    | Outras Ações 🖉 Cancelar Salvar                                  |
| Moeda*                            | Descricao         | Simbolo*                      | Bloqueada                                                                                                    | Taxa Proj.                                                      |
| 01                                | TESTE             | RS                            | 2 - Nao 🖤                                                                                                    | 0,00 🧼                                                          |
| Met Projecao                      |                   | Numero Dec                    | Crit Conv                                                                                                    |                                                                 |
| 1 - Regressao Linear              | •                 | 2                             |                                                                                                    | <b>v</b>                                                        |
| Taxa Inf.                         | Dt. Inicial       | Dt. Final                     | Clas.Moeda                                                                                                    |                                                                 |
| 0,00 🧼                            | //                | //                            | م                                                                                                    |                                                                 |
|                                   |                   |                               |                                                                                                    |                                                                 |
|                                   |                   |                               |                                                                                                    |                                                                 |
|                                   |                   |                               |                                                                                                    |                                                                 |
|                                   |                   |                               |                                                                                                    |                                                                 |
|                                   |                   |                               |                                                                                                    |                                                                 |
|                                   |                   |                               |                                                                                                    |                                                                 |

### 1.3 Acessar SIGACTB->Atualizações->Cadastros->Moeda x Calendário e efetuar a amarração entre moeda e calendário

| TOTVS       | Série T Serviços (Microsiga) 02.9.0 | 034             | THESE MALINESS IN MALINE WAR                          |                                            |
|-------------|-------------------------------------|-----------------|-------------------------------------------------------|--------------------------------------------|
| 🕲 Mo        | edas X Calendários [02.9.0034] ×    |                 |                                                       | ≅ 0                                        |
| TOT         | /S   Contabilidade Ge               | erencial        | TOTVS Série T Serviços MSSQL P12_padrao Administrador | 28/10/2016 Grupo Totvs 1 / Filial Belo Hor |
| Ama         | nracao Moeda x Calend               | dario - INCLUIR | Outras Ar                                             | ções 🗸 Cancelar Salvar                     |
| Moeda<br>01 | ٩                                   | Calendario*     |                                                       |                                            |

#### 1.4 Acessar SIGACTB->Atualizações->Plano de Contas e incluir contas de débito (devedora) e crédito (credora)

| TOTVS Série T Serviços (Microsiga | a) 02.9.0034    |                              | COMPANY OF THE OWNER.                |                                                              |
|-----------------------------------|-----------------|------------------------------|--------------------------------------|--------------------------------------------------------------|
| Plano de Contas [02.9.0034] ×     |                 |                              |                                      | ≤ 0                                                          |
| TOTVS   Contabilidad              | le Gerencial    |                              | TOTVS Série T Serviços MSSQL P12_pad | Irao Administrador 28/10/2016 Grupo Totvs 1 / Filial Belo Ho |
| ۲                                 |                 | Cadastro Plano de Contas - I | NCLUR                                | ×                                                            |
| Cadastro Plano de Co              | ontas - INCLUIR |                              |                                      | Outras Ações 🖕 Cancelar Salvar                               |
| Cod Conta*                        |                 | Desc Moeda 1*                |                                      | Classe Conta*                                                |
| 000001                            |                 | CONTA DEBITO                 |                                      | 2 - Analitica 💌                                              |
| Cond Normal*                      | Cod Reduzido    | Cta Blog                     | Dt Ini Blog                          | Dt Fim Blog                                                  |
| 1 - Devedora 💌                    | 000000001       | 2 - Nao Bloqueada 🛛 🔻        | / /                                  | 11                                                           |
| Dig Controle                      | Conv M2 Deb     |                              | Conv M3 Deb                          |                                                              |
| 6                                 | 1 - Diaria      | •                            | 1 - Diaria                           | •                                                            |
| Conv M4 Deb                       |                 | Conv M5 Deb                  |                                      |                                                              |
| 1 - Diaria                        | •               | 1 - Diaria                   | <b>•</b>                             |                                                              |
| Conv M2 Crd                       |                 | Conv M3 Crd                  |                                      |                                                              |
| 1 - Diaria                        | <b>•</b>        | 1 - Diaria                   | ×                                    |                                                              |
| -                                 | 1               |                              |                                      | v                                                            |
| V                                 | /isão Gerencial | Plano de Contas Referencia   | al Interaction of the                |                                                              |
| Cod Visao Nome Visao              | Entid Gerenc    | Ordem Linha Formula          | Identific. I ip                      | o Saldo CCusto Ini CCusto Final Item 🛣                       |
|                                   |                 |                              | Soma 1                               | <b>_</b>                                                     |
|                                   |                 |                              |                                      |                                                              |
|                                   |                 |                              |                                      |                                                              |
|                                   |                 |                              |                                      |                                                              |
|                                   |                 |                              |                                      | ž.                                                           |
|                                   |                 |                              |                                      |                                                              |

2

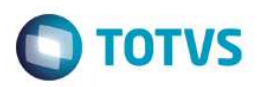

# TOTVS Série T Serviços (Microsiga) 02.9.0034 O Plano de Contas (02.9.0034) \*

| Plano de Comas (02.9.0034) × |              |                               |                                     |                                |                           |
|------------------------------|--------------|-------------------------------|-------------------------------------|--------------------------------|---------------------------|
| OTVS   Contabilidade         | Gerencial    |                               | TOTVS Série T Serviços MSSQL P12_pr | adrao Administrador 28/10/2016 | Grupo Totvs 1 / Filial Be |
| )                            |              | Cadastro Plano de Contas - Il | ICLUIR                              |                                |                           |
| Cadastro Plano de Cont       | as - INCLUIR |                               |                                     | Outras Ações 👻                 | Cancelar Salva            |
| Cod Conta*                   |              | Desc Moeda 1*                 |                                     | Classe Conta*                  |                           |
| 000002                       |              | CONTA CREDITO                 |                                     | 2 - Analitica                  | •                         |
| Cond Normal*                 | Cod Reduzido | Cta Blog                      | Dt Ini Blog                         | Dt Fim Blog                    |                           |
| 2 - Credora 🛛 🔻              | 000000002    | 2 - Nao Bloqueada 🛛 🔻         | 11                                  | 11                             |                           |
| Dig Controle                 | Conv M2 Deb  |                               | Conv M3 Deb                         |                                |                           |
| 1                            | 1 - Diaria   | Ŧ                             | 1 - Diaria                          | Ŧ                              |                           |
| Conv M4 Deb                  |              | Conv M5 Deb                   |                                     |                                |                           |
| 1 - Diaria                   | ×            | 1 - Diaria                    | •                                   |                                |                           |
| Conv M2 Crd                  |              | Conv M3 Crd                   |                                     |                                |                           |
| 1 - Diaria                   | v            | 1 - Diaria                    | v                                   |                                |                           |
|                              |              |                               |                                     |                                |                           |
| Visã                         | o Gerencial  | Plano de Contas Referencia    | 1                                   |                                |                           |
| id Visao Nome Visao          | Entid Gerenc | Ordem Linha Formula           | Identific. T                        | ipo Saldo CCusto Ini CC        | usto Final tem            |
|                              |              |                               | Soma 1                              |                                |                           |
|                              |              |                               |                                     |                                |                           |
|                              |              |                               |                                     |                                |                           |
|                              |              |                               |                                     |                                |                           |
|                              |              |                               |                                     |                                |                           |

#### 1.5 Acessar SIGACTB->Atualizações->Entidades->Lançamento Padrão e incluir as LPs 520 e 527

| U ancamento Padrão (02.9 0924) - v                                                                                         |                                                 |                                                                                                    |                                       |                                    |                                |                                                         |
|----------------------------------------------------------------------------------------------------|-------------------------------------------------|----------------------------------------------------------------------------------------------------|---------------------------------------|------------------------------------|--------------------------------|---------------------------------------------------------|
| Lançamento Padrao (02.9.0034)                                                                                              |                                                 |                                                                                                    |                                       |                                    |                                |                                                         |
| OTVS   Contabilidade G                                                                                                    | Serencial                                       |                                                                                                    | TOTVS Série T Se                      | erviços MSSQL P12_padrao           | Administrador 28               | 3/10/2016 Grupo Totvs 1 / Filial E                      |
| Cadastro Lançamentos P                                                                                                    | adronizados - INCLUIR                           |                                                                                                    |                                       |                                    | Outras Açõ                     | es Cancelar Salv                                        |
| Cadastro                                                                                                    | Entidades                                       | ⊻alores                                                                                                    | Historico                             | Qutros                             |                                |                                                         |
| od Lanc Pad*                                                                                                    | Sequencial*                                     | Descricao*                                                                                                    |                                       |                                    | Status                         |                                                         |
| 520 <b>Q</b>                                                                                                    | 01                                              | TESTE LP 520                                                                                                    |                                       |                                    | 1 - Ativo                      | *                                                       |
| ipo Loto<br>3 - Partida Dobrada 🛛 🔻                                                                                        | Tipo do SLD*                                    |                                                                                                    |                                       |                                    |                                |                                                         |
| DTVS Série T Serviços (Microsiga) 02.9<br>Lancamento Padrão (02.9.00341 ×                                                  | 0.0034                                          |                                                                                                    | -                                     |                                    |                                |                                                         |
|                                                                                                    |                                                 |                                                                                                    |                                       |                                    |                                |                                                         |
| OTVS   Contabilidade G                                                                                                    | Gerencial                                       |                                                                                                    | TOTVS Série T Se                      | erviços MSSQL P12_padrao           | Administrador 28               | /10/2016 Grupo Totvs 1 / Filial B                       |
| OTVS   Contabilidade G<br>Cadastro Lançamentos P                                                                           | Gerencial<br>adronizados - INCLUIR              |                                                                                                    | TOTVS Série T Se                      | erviços MSSQL P12_padrao           | Administrador 28<br>Outras Açõ | /10/2016 Grupo Totvs 1 / Filial B<br>es Cancelar Salv   |
| OTVS   Contabilidade G<br>Cadastro Lançamentos P<br><u>C</u> adastro                                                       | Gerencial<br>adronizados - INCLUIR<br>Entidades | ⊻alores                                                                                                    | TOTVS Série T Se<br><u>H</u> istorico | erviços MSSQL P12_padrao           | Administrador 28<br>Outras Açõ | /10/2016 Grupo Totvs 1 / Filial B<br>es Cancelar Salv   |
| DTVS   Contabilidade G<br>Cadastro Lançamentos P<br><u>C</u> adastro<br>ta Debito                                          | Gerencial<br>adronizados - INCLUIR<br>Entidades | ⊻alores<br>Cta Credito                                                                                                    | TOTVS Série T Se<br>Historico         | erviços MSSQL P12_padrao<br>Qutros | Administrador 28<br>Outras Açõ | /10/2016 Grupo Totvs 1 / Filial B<br>es Cancelar Salv   |
| DTVS   Contabilidade G<br>Cadastro Lançamentos P<br><u>C</u> adastro<br>ta Debito                                          | Gerencial<br>adronizados - INCLUIR<br>Entidades | Valores<br>Cta Credito<br>Q. 100002                                                                                                    | TOTVS Série T Se<br>Historico         | erviços MSSQL P12_padrao           | Administrador 28<br>Outras Açõ | /10/2016 Grupo Totvs 1 / Filial B<br>es Cancelar Salv   |
| DTVS   Contabilidade G<br>Cadastro Lançamentos P<br>Cadastro<br>ta Debito<br>000001<br>Custo Deb                           | Gerencial<br>adronizados - INCLUIR<br>Entidades | Valores<br>Cta Credito<br>900002<br>C Custo Crd                                                                                                    | TOTVS Série T Se<br>Historico         | erviços MSSQL P12_padrao           | Administrador 28<br>Outras Açõ | /10/2016 Grupo Totvs 1 / Filial B<br>es Cancelar Salv   |
| Cadastro Lançamentos P<br>Cadastro<br>ta Debito<br>000001<br>Custo Deb                                                     | Gerencial<br>adronizados - INCLUIR<br>Entidades | Valores           Cta Credito           Q           B00002           C Custo Crd                                                                                                    | TOTVS Série T Se<br>Historico         | erviços MSSQL P12_padrao Qutros    | Administrador 28<br>Outras Açõ | /10/2016 Grupo Totvs 1 / Filial B<br>es Cancelar Salv   |
| OTVS   Contabilidade G<br>Cadastro Lançamentos P<br>Cadastro<br>ta Debito<br>000001<br>: Custo Deb                         | Gerencial<br>adronizados - INCLUIR<br>Entidades | Valores       Cta Credito       Q       B00002       C Custo Crd                                                                                                    | TOTVS Série T Se<br>Historico         | erviços MSSQL P12_padrao           | Administrador 28               | /10/2016 Grupo Totvs 1 / Filial B<br>es Cancelar Salv   |
| DTVS   Contabilidade C<br>Cadastro Lançamentos P<br>Eadastro<br>ta Debito<br>custo Deb                                     | Gerencial<br>adronizados - INCLUIR<br>Entidades | Yalores       Cta Credito       Q       1000002       C Custo Crd       Q       tem Credito                                                                                                    | TOTVS Série T Se<br>Historico         | erviços MSSQL P12_padrao           | Administrador 28               | /10/2016 Grupo Totvs 1 / Filial B<br>es Cancelar Salv   |
| DTVS   Contabilidade C<br>Cadastro Lançamentos P<br>Cadastro<br>ta Debito<br>costo Deb                                     | Gerencial<br>adronizados - INCLUIR<br>Entidades | Valores           Cta Credito           Q           B00602           C Custo Crd           Q           Eem Credito                                                                                                    | TOTVS Série T Se<br>Historico         | erviços MSSQL P12_padrao           | Administrador 28               | /10/2016 Grupo Totvs 1 / Filal B<br>es Cancelar Salv    |
| Cadastro Lançamentos P<br><u>C</u> adastro<br>ta Debito<br>em Debito<br>i Vir Deb                                          | Gerencial<br>adronizados - INCLUIR<br>Entidades | Valores           Cta Credito           D00002           C Custo Crd           C           Rem Credito           CI Vir Crd                                                                                                    | TOTVS Série T Se<br><u>H</u> istorico | erviços MSSQL P12_padrao           | Administrador 28               | /10/2016 Grupo Totvs 1 / Filal B<br>es Cancelar Salv    |
| OTVS   Contabilidade C<br>Cadastro Lançamentos P<br><u>C</u> adastro<br>ta Debito<br>: Custo Deb<br>em Debito              | Gerencial<br>adronizados - INCLUIR<br>Entidades | Valores       Cta Credito       B00002       CCusto Crd       C       C       Rem Credito       CI Vir Crd       CI Vir Crd                                                                                                    | TOTVS Série T Se<br><u>H</u> istorico | erviços MSSQL P12_padrao           | Administrador 28<br>Outras Açõ | /10/2016 Grupo Totvs 1 / Filial B<br>es Cancelar Salv   |
| OTVS   Contabilidade C<br>Cadastro Lançamentos P<br><u>C</u> adastro<br>ta Debito<br>: Custo Deb<br>:<br>urr Debito        | Gerencial<br>adronizados - INCLUIR<br>Entidades | Valores           Cta Credito           B00002           CCusto Crd           C           C           C           C           C           C           C           C           C           Outr Inf Crd                                                                                                    | TOTVS Série T Se<br>Historico         | erviços MSSQL P12_padrao           | Administrador 28<br>Outras Açõ | /10/2016 Grupo Totvs 1 / Filial B<br>es Cancelar Salv   |
| OTVS   Contabilidade C<br>Cadastro Lançamentos P<br>Cadastro<br>ta Debito<br>em Debito<br>IVir Deb                         | Gerencial<br>adronizados - INCLUIR<br>Entidades | Valores       Cta Credito       Cto Credito       Cousto Crd       Custo Crd       Custo Crd <td>ТОТVS Série T Se<br/><u>H</u>istorico</td> <td>erviços MSSQL P12_padrao</td> <td>Administrador 28<br/>Outras Açõ</td> <td>/10/2016 Grupo Totvs 1 / Filial B<br/>es J Cancelar Salv</td> | ТОТVS Série T Se<br><u>H</u> istorico | erviços MSSQL P12_padrao           | Administrador 28<br>Outras Açõ | /10/2016 Grupo Totvs 1 / Filial B<br>es J Cancelar Salv |
| OTVS   Contabilidade C<br>Cadastro Lançamentos P<br>Cadastro<br>ta Debito<br>000001<br>: Custo Deb<br>em Debito<br>IVr Deb | Gerencial<br>adronizados - INCLUIR<br>Entidades | Valores       Cta Credito       Cocoo2       C Custo Crd       C       C    <                                                                                                    | ТОТVS Série T Se<br><u>H</u> istorico | erviços MSSQL P12_padrao           | Administrador 28<br>Outras Açõ | /10/2016 Grupo Totvs 1 / Filial B<br>es J Cancelar Salv |

| Lançamento Padrão [02.9.0034]                                                                                                    | ×                                                                                                    |                                                                     |                                                                                                    |                                          |                                                                         |                                  |                                                                                                    |
|----------------------------------------------------------------------------------------------------|----------------------------------------------------------------------------------------------------|---------------------------------------------------------------------|----------------------------------------------------------------------------------------------------|------------------------------------------|-------------------------------------------------------------------------|----------------------------------|----------------------------------------------------------------------------------------------------|
| OTVS   Contabilidade                                                                                                    | e Gerencial                                                                                                    |                                                                     |                                                                                                    |                                          | TOTVS Série T Serviços                                                  | MSSQL P12_padrao                 | Administrador 28/10/2016 Grupo Totys 1 / Filial                                                                                                    |
| Cadastro Lançamento:                                                                                                    | s Padronizados - INCLU                                                                                                    | IR                                                                  |                                                                                                    |                                          |                                                                         |                                  | Outras Ações 🚽 Cancelar Sa                                                                                                    |
| Cadastro                                                                                                    | Entidades                                                                                                    |                                                                     | ⊻alores                                                                                                    | Hist                                     | torico                                                                  | <u>O</u> utros                   |                                                                                                    |
| cto Moedas                                                                                                    | Vir Moeda 1                                                                                                    |                                                                     |                                                                                                    |                                          | Vir Moeda 2                                                             |                                  |                                                                                                    |
| 11111                                                                                                    | SE5->E5_VALOR                                                                                                    |                                                                     |                                                                                                    | ٩                                        |                                                                         |                                  | ٩                                                                                                    |
| 'ir Moeda 3                                                                                                    |                                                                                                    |                                                                     | Vir Moeda 4                                                                                                    |                                          |                                                                         |                                  |                                                                                                    |
|                                                                                                    |                                                                                                    | ٩                                                                   |                                                                                                    |                                          |                                                                         | ٩                                |                                                                                                    |
| Ir Moeda 5                                                                                                    |                                                                                                    | 0                                                                   |                                                                                                    |                                          |                                                                         |                                  |                                                                                                    |
|                                                                                                    |                                                                                                    | ~                                                                   |                                                                                                    |                                          |                                                                         |                                  |                                                                                                    |
|                                                                                                    |                                                                                                    |                                                                     |                                                                                                    |                                          |                                                                         |                                  |                                                                                                    |
|                                                                                                    |                                                                                                    |                                                                     |                                                                                                    |                                          |                                                                         |                                  |                                                                                                    |
|                                                                                                    | 22.0.0034                                                                                                    |                                                                     |                                                                                                    |                                          |                                                                         |                                  |                                                                                                    |
| 1 VS Serie 1 Serviços (Microsiga)                                                                                                    | 02.9.0034                                                                                                    |                                                                     |                                                                                                    |                                          |                                                                         |                                  |                                                                                                    |
| TVS I Contabilidade                                                                                                    | Gerencial                                                                                                    |                                                                     |                                                                                                    |                                          | TOTV/S Série T Servicos M                                               | SSOL P12 padrag                  | Iministrador 28/10/2016 Grupp Totys 1 / Filial Bal                                                                                                    |
| 1100   Contabilidade                                                                                                    | Gerendia                                                                                                    |                                                                     |                                                                                                    |                                          |                                                                         | Source participation of the      |                                                                                                    |
| Cadastro Lançamentos                                                                                                    | Padronizados - INCLUI                                                                                                    | R                                                                   |                                                                                                    |                                          |                                                                         |                                  | Outras Ações 🗸 Cancelar Salva                                                                                                    |
| Cadastro                                                                                                    | Entidades                                                                                                    |                                                                     | Valorez                                                                                                    | Histor                                   | ico                                                                     | Outros                           |                                                                                                    |
| d Lanc Pad*                                                                                                    | Sequencial*                                                                                                    |                                                                     | Descricao*                                                                                                    | <u>I</u> ISUI                            |                                                                         | Quios                            | Status                                                                                                    |
| 27 Q                                                                                                    | 01                                                                                                    |                                                                     | TESTE LP 527                                                                                                    |                                          |                                                                         |                                  | 1 - Ativo 💌                                                                                                    |
| a Lata                                                                                                    | Tine de SI Di                                                                                                    |                                                                     |                                                                                                    |                                          |                                                                         |                                  |                                                                                                    |
| Badida Debrada                                                                                                    |                                                                                                    |                                                                     |                                                                                                    |                                          |                                                                         |                                  |                                                                                                    |
| - Edition 17/10/000                                                                                                    |                                                                                                    |                                                                     |                                                                                                    |                                          |                                                                         |                                  |                                                                                                    |
| - Faitua Dubiada *                                                                                                    | 02.9.0034                                                                                                    |                                                                     |                                                                                                    |                                          | Arrest                                                                  |                                  |                                                                                                    |
| DTVS Série T Serviços (Microsiga)<br>Lançamento Padrão (02.9 0034)<br>DTVS   Contabilidade                                                                                                    | 02.9.0034<br>*<br>e Gerencial                                                                                                    |                                                                     |                                                                                                    | _                                        | TOTVS Série T Serviços                                                  | MSSQL P12_padrao                 | Administrador 28/10/2018 Grupo Totvs 1 / File                                                                                                    |
| DTVS Série T Serviços (Microsigo)<br>Lançamento Padrão (02.9.0034)<br>DTVS   Contabilidado<br>Cadastro Lançamento:                                                                                                    | 029.0034<br>×<br>e Gerencial<br>s Padronizados - INCLU                                                                                                    | IR                                                                  |                                                                                                    |                                          | TOTVS Série T Serviços                                                  | MSSQL P12_padrao                 | Administrador 28/10/2016 Grupo Tetvs 1 / Fila<br>Outras Ações Cancelar S                                                                                                    |
| DTVS Série T Serviços (Microsiga)<br>Lançamento Padrão (02.9.0034)<br>DTVS   Contabilidade<br>Cadastro Lançamento:<br>Çadastro                                                                                                    | 029.0034<br>Ce Gerencial<br>S Padronizados - INCLU<br>Entidades                                                                                                    | IR                                                                  | <u>Valores</u><br>Cla Gredito                                                                                                    | Це                                       | TOTVS Série T Serviços<br>torico                                        | MSSQL P12_padrao                 | Administrador 28/10/2016 Grupo Totvs 1 / Fila<br>Outras Ações Cancelar Sa                                                                                                    |
| DTVS Série T Serviços (Microsiga)<br>Lançamento Padrão (02.9.0034)<br>DTVS   Contabilidade<br>Cadastro Lançamento:<br><u>C</u> adastro<br>a Debto<br>000001                                                                                                    | 02.9.0034<br>*<br>e Gerencial<br>s Padronizados - INCLU<br>Entidades                                                                                                    | IR                                                                  | Valores<br>Cta Credito<br>[000002                                                                                                    | Цз                                       | TOTVS Série T Serviços<br>torico                                        | MSSQL P12_padrao                 | Administrador 28/10/2016 Grupo Totvs 1 / Fila<br>Outras Ações Cancelar Sa                                                                                                    |
| DTVS Série T Serviços (Microsiga)<br>Lançamento Padrão (02.9.0034)<br>DTVS   Contabilidade<br>Cadastro Lançamento:<br>gadastro<br>a Debito<br>000001<br>Custo Deb                                                                                                    | 0290034<br>*<br>e Gerencial<br>s Padronizados - INCLU<br>Entidades                                                                                                    | IR<br>Q                                                             | Valores<br>Cta Credito<br>Dococo2<br>C Custo Crd                                                                                                    | На                                       | TOTVS Série T Serviços                                                  | MSSQL P12_padrao                 | Administrador 28/10/2016 Grupo Totvs 1 / Fila<br>Outras Ações Cancelar S                                                                                                    |
| TVS Série T Serviços (Microsige) Lonçamento Padrão (02.9.0034) TVS   Contabilidado Cadastro Lançamento:                                                                                                    | 029.0034<br>*<br>e Gerencial<br>s Padronizados - INCLU<br>Entidades                                                                                                    | اR<br>م<br>م                                                        | Valores<br>Cta Credito<br>E00002<br>C Custo Crd<br>Item Credito                                                                                                    | Ма                                       | TOTVS Série T Serviços                                                  | MSSQL P12_padrae<br>Qutros       | Administrador 28/10/2016 Grupo Totvs 1 / Fila<br>Outras Ações Cancelar S                                                                                                    |
| Transida Douriada     Transida Douriada     Transida Douriada     Transida Douriada     Transida Transida (02-9-0034)     Transida Douriada     Transida Douriada     Transidouriada     Transida Douriada     Transida Douriada     Transida                                                                                                    | 0290034<br>*<br>e Gerencial<br>s Padronizados - INCLU<br>Entidades                                                                                                    | IR<br>م<br>م                                                        | Valores<br>Cla Credito<br>Diococo<br>C Custo Crd<br>Rem Credito                                                                                                    | Ца                                       | TOTVS Série T Serviços                                                  | MSSQL P12_padrae Qutros Qutros Q | Administrador 28/10/2018 Grupo Totys 1 / Fila<br>Outras Ações Cancelar S                                                                                                    |
| DTVS Série T Serviços (Microsiga)<br>Lançamento Padrão (02.9.0034)<br>DTVS   Contabilidade<br>Cadastro Lançamento:<br>Çadastro<br>a Debito<br>Custo Deb<br>m Debito                                                                                                    | 0290034<br>*<br>e Gerencial<br>s Padronizados - INCLU<br>Entidades                                                                                                    | IR<br>Q<br>Q<br>Q                                                   | Valores<br>Cta Credito<br>D00002<br>C Custo Crd<br>Rem Credito<br>Ci Vir Crd                                                                                                    | Па                                       | TOTVS Série T Serviços                                                  | MSSQL P12_padrao Qutros Qutros Q | Administrador 28/10/2016 Grupo Totvs 1 / Fila<br>Outras Ações Cancelar S                                                                                                    |
| Tranua Dourada     Contabilidade     Cadastro Lançamento     Cadastro Lançamento     Cadastro     Cadastro     Cadastro     Cadastro     Contabilidade     Cadastro     Cadastro     Cadastro     Tobito     Custo Deb     Custo Deb     Cu                                                                                                    | 029.0034<br>*<br>e Gerencial<br>s Padronizados - INCLU<br>Entidades                                                                                                    | IR                                                                  | Valores<br>Cta Credito<br>Dococe<br>C Custo Crd<br>C Custo Crd<br>Rem Credito<br>Ci Vir Crd<br>Ci Vir Crd                                                                       | ji ji ji ji ji ji ji ji ji ji ji ji ji j | TOTVS Série T Serviços                                                  | MSSQL P12_pedrao                 | Administrador 28/10/2018 Grupo Totys 1 / Fila<br>Outras Ações Cancelar Sa                                                                                                    |
| TVS Série T Serviços (Microsige) Lançamento Padrão (02.9.0034) TVS   Contabilidade Cadastro Lançamento:                                                                                                    | 029.0034                                                                                                    | IR                                                                  | Valores       Cta Credito       Ecousto Crd       Custo Crd       Item Credito       Ci Vir Crd       Outr Inf Crd                                                              | Ца                                       | torico                                                                  | MSSQL P12_padrao                 | Administrador 28/10/2016 Grupo Totvs 1 / Fila<br>Outras Ações Cancelar S                                                                                                    |
| DTVS Série T Serviços (Microsige)<br>Lançamento Padrão (02.9.0034)<br>DTVS   Contabilidade<br>Cadastro Lançamento:<br>(2adastro<br>a Debto<br>000001<br>Custo Deb<br>Ur Deb<br>Vir Deb<br>utr Inf Deb                                                                                                    | 0290034<br>*<br>e Gerencial<br>s Padronizados - INCLU<br>Entidades                                                                                                    | IR                                                                  | Valores<br>Cta Credito<br>Dococo<br>C Custo Crd<br>Rem Credito<br>Ci Vir Crd<br>Outr Inf Crd                                                                                    | На                                       | TOTVS Série T Serviços                                                  | MSSQL P12_padrae Qutros Qutros Q | Administrador 28/10/2018 Grupo Totvs 1 / Fila<br>Outras Ações Cancelar S                                                                                                    |
| - Fantua Louisus  TVS Série T Serviços (Microsiga) Lançamento Padrão (02 9 0034) DTVS   Contabilidade Cadastro Lançamento:      Çadastro a Debito  Dusto Deb  Vir Deb  dr inf Deb  de fato DB                                                                                                    | 0290034                                                                                                    | IR                                                                  | Yalores       Cla Credito       D00002       C Custo Crd       Rem Credito       Ci Vir Crd       Outr Inf Crd                                                                  |                                          | TOTVS Série T Serviços                                                  | MSSQL P12_padrao                 | Administrador 28/10/2016 Grupo Totvs 1 / File<br>Outras Ações Cancelar S                                                                                                    |
| TVS Série T Serviços (Microsige) Lonçamento Padrão (02.9.0034) TVS   Contabilidade Cadastro Lançamento:                                                                                                    | 029.0034                                                                                                    | IR<br>()<br>()<br>()<br>()<br>()<br>()<br>()<br>()<br>()<br>()      | Valores<br>Cta Credito<br>Dococe<br>C Custo Crd<br>C Custo Crd<br>Item Credito<br>Ci Vir Crd<br>Outr Inf Crd                                                                    |                                          | torico                                                                  | MSSQL P12_padrao                 | Administrador 28/10/2016 Grupo Telvs 1 / File<br>Outras Ações Cancelar S                                                                                                    |
| TVS Série T Serviços (Microsige) Lançamento Padrão (02.9.0034) TVS   Contabilidade Cadastro Lançamento: Qadastro a Debto Custo Deb m Debto Vir Deb Vir Deb Odd fato DB DTVS Série T Serviços (Microsige) Lançamento Padrão (02.9.0034)                                                                                                    | 029.0034                                                                                                    | IR<br>Q<br>Q<br>Q<br>Q                                              | Valores         Cla Crodito         E00002         C Custo Crd         Item Credito         Ol Vir Crd         Outr Inf Crd                                                     | Не                                       | torico                                                                  | MSSQL P12_padrao                 | Administrador 28/10/2016 Grupo Totvis 1 / Fila<br>Outras Ações Cancelar S                                                                                                    |
| Cadastro Lançamento Padrão (02.9.0034) Linçamento Padrão (02.9.0034) DTVS   Contabilidade Cadastro Lançamento: Cadastro La Debito Docodo 1 Custo Deb Sem Debito Uvir Deb Uvir Deb DTVS Série T Serviços (Microsiga) Lançamento Padrão (02.9.0034) DTVS L Contabilidade                                                                                                    | 0290034                                                                                                    | IR<br>()<br>()<br>()<br>()<br>()<br>()<br>()<br>()<br>()<br>()      | Valores<br>Cla Credito<br>Diococo<br>C Custo Crd<br>Rem Credito<br>Ci Vir Crd<br>Outr Inf Crd                                                                                   | Не                                       | TOTVS Série T Serviços                                                  | MSSQL P12_padrao                 | Administrador 28/10/2016 Grupo Totvs 1 / Fila                                                                                                    |
| OTVS Série T Serviços (Microsiga)<br>Lançamento Padrão (02:9:0034)<br>DTVS   Contabilidade<br>Cadastro Lançamento:<br>Qadastro<br>ta Debito<br>000001<br>Custo Deb<br>em Debito<br>IVir Deb<br>loed fato DB<br>DTVS Série T Serviços (Microsiga)<br>Lançamento Padrão (02:9:0034)<br>DTVS   Contabilidade                                                                                                    | 0290034  Cerencial  Cerencial  Cerencial  Cerencial  Cerencial  Cerencial  Cerencial  Cerencial  Cerencial                                                                                                    |                                                                     | Yalores<br>Cla Credito<br>Doctor2<br>C Custo Crd<br>Elem Credito<br>Ci Vir Crd<br>Outr Inf Crd                                                                                  |                                          | TOTVS Série T Serviços                                                  | MSSQL P12_padrao                 | Administrador 28/10/2016 Grupo Totvs 1 / Fila                                                                                                    |
| Carlina Jourisia     Carlina Jourisia     Carlina Jourisia     Carlina Jourisia     Carlina Contabilidade     Cadastro Lançamento     Cadastro Lançamento     Cadastro     Cadastro                                                                                                    | 029.0034                                                                                                    | IR<br>(<br>(<br>(<br>(<br>(<br>(<br>(<br>(<br>(<br>(<br>(<br>(<br>( | Valores<br>Cta Credito<br>Dotoco<br>Custo Crd<br>Item Credito<br>Ci Vir Crd<br>Outr Inf Crd                                                                                     |                                          | TOTVS Série T Serviços                                                  | MSSQL P12_padrao                 | Administrador 28/10/2016 Grupo Totvs 1 / Fila<br>Outras Ações Cancelar S<br>Administrador 28/10/2016 Grupo Totvs 1 / Fila<br>Outras Ações Cancelar S                                                  |
| Contemporal and a services (Microsiga) Lançamento Padrão (02.9.0034) Cadastro Lançamento: Cadastro Lançamento: Cadastro Cadastro Cadastro Custo Deb Custo Deb Custo De                                                                                                    | 029.0034  Control Control Cont           |                                                                     | Valores<br>Cfa Credito<br>Ecousto Crd<br>Cuusto Crd<br>Item Credito<br>Ci Vir Crd<br>Outr Inf Crd                                                                               |                                          | torico                                                                  | MSSQL P12_padrao                 | Administrador 28/10/2016 Grupo Totvs 1 / Fila<br>Outras Ações Cancelar S<br>Administrador 28/10/2016 Grupo Totvs 1 / Fila<br>Outras Ações Cancelar S                                                  |
| DTVS Série T Serviços (Microsiga)<br>Lançamento Padria (02.9.0034)<br>DTVS   Contabilidade<br>Cadastro Lançamento:<br>(adastro Lançamento:<br>(adastro Lançamento:<br>(adastro Lançamento:<br>(adastro Lançamento:<br>(adastro Lançamento:<br>(biologicadastro Lançamento:<br>(biologicadastro Lançamento:<br>(biologicadastro Lançamento:<br>(cadastro Lançamento:<br>(cadastro L | 029.0034  Ce Gerencial  S Padronizados - INCLU  D29.0034  Ce Gerencial  S Gerencial  S Padronizados - INCLUI  Centidades  Vir Model 1  Centidades  Vir Model 1  Centidades                                                                                                    |                                                                     | Valores<br>Cta Credito<br>Diococo<br>C Custo Crd<br>Em Credito<br>Ci Vir Crd<br>Outr Inf Crd<br>Outr Inf Crd                                                                    | На                                       | TOTVS Série T Serviços                                                  | MSSQL P12_padrao                 | Administrador 28/10/2016 Grupo Totvs 1 / Fila<br>Outras Ações Cancelar S<br>Administrador 28/10/2016 Grupo Totvs 1 / Fila<br>Outras Ações Cancelar S                                                  |
| The services (Microsige)     Langamento Padrão (02-9-0034)     DTVS   Contabilidade Cadastro Lançamento:         Cadastro         a Debto         Contabilidade         Vir Deb         vir Deb         vir Deb         DTVS Série T Serviços (Microsige)         Lançamento Padrão (02-9-0034)         TVS Série T Serviços (Microsige)         Lançamento Padrão (02-9-0034)         DTVS Série T Serviços (Microsige)         Lançamento Padrão (02-9-0034)         TVS   Contabilidade Cadastro Lançamentos         Cadastro Lançamentos         Cadastro Lançamentos         Cadastro Lançamentos         Cadastro Lançamentos         Cadastro Lançamentos                                                                                                    | 029.0034<br>Cerencial<br>S Padronizados - INCLU<br>Description<br>029.0034<br>Control Control Co | IR<br>()<br>()<br>()<br>()<br>()<br>()<br>()<br>()<br>()<br>()      | Valores         Cla Credito         D00002         C Cuato Crd         Item Credito         Outr Inf Crd         Outr Inf Crd         Valores                                   |                                          | TOTVS Série T Serviços torico TOTVS Série T Serviços torico Vir Moeda 2 | MSSQL P12_padrao                 | Administrador 28/10/2016 Grupo Totvs 1 / Fila<br>Outras Ações Cancelar S<br>Administrador 28/10/2016 Grupo Totvs 1 / Fila<br>Outras Ações Cancelar S<br>Administrador 28/10/2016 Grupo Totvs 1 / Fila |
| - railud Louidud     - railud Louidud     - ra                                                                                                    | 02.9.0034<br>Certificades<br>Padronizados - INCLU<br>Certificades<br>02.9.0034<br>Certificades<br>Certificades<br>Padronizados - INCLU<br>Entificades<br>Vir Moeda 1<br>SES-XES_VALOR                                                                                                    | IR<br>()<br>()<br>()<br>()<br>()<br>()<br>()<br>()<br>()<br>()      | Valores<br>Cla Credito<br>Doctor2<br>C Custo Crd<br>C Custo Crd<br>C Custo Crd<br>C Vir Crd<br>Outr Inf Crd<br>Outr Inf Crd<br>Outr Inf Crd                                     | С.                                       | TOTVS Série T Serviços                                                  | MSSQL P12_padrao                 | Administrador 28/10/2016 Grupo Tolvs 1 / Fila<br>Outras Ações Cancelar S<br>Administrador 28/10/2016 Grupo Tolvs 1 / Fila<br>Outras Ações Cancelar S<br>Administrador 28/10/2016 Grupo Tolvs 1 / Fila |
| TVS Série T Serviços (Microsiga) Lançamento Padrão (02:9:0034) DTVS   Contabilidade Cadastro Lançamento: Eadastro a Debito Custo Deb Vir Deb Vir Deb Vir Deb Vir Deb Vir Deb Vir Série T Serviços (Microsiga) Lançamento Padrão (02:9:0034) TVS Série T Serviços (Microsiga) Lançamento Padrão (02:9:0034) TVS Série T Serviços (Microsiga) Lançamento Padrão (02:9:0034) TVS   Contabilidade Cadastro Lançamentos Cadastro Lançamentos Cadastro Lançamentos Cadastro D Meedas                                                                                                    | 02.9.0034                                                                                                    | IR<br>()<br>()<br>()<br>()<br>()<br>()<br>()<br>()<br>()<br>()      | Valores<br>Cta Credito<br>Doctoo2<br>C Custo Crd<br>C Custo Crd<br>C Vr Crd<br>Outr Inf Crd<br>Outr Inf Crd<br>Outr Inf Crd                                                     |                                          | TOTVS Série T Serviços                                                  | MSSQL P12_padrao                 | Administrador 28/10/2016 Grupo Totvs 1 / Fila<br>Outras Ações Cancelar S<br>Administrador 28/10/2016 Grupo Totvs 1 / Fila<br>Outras Ações Cancelar S<br>Administrador 28/10/2016 Grupo Totvs 1 / Fila |
| CortVS Série T Serviços (Microsiga)  Lançamento Padrão (02.9.0034)  Cadastro Lançamento:  Cadastro Lançamento:  Cadastro Cadastro  Custo Deb  Cadastro  Custo Deb  CortVS Série T Serviços (Microsiga)  Lançamento Padrão (02.9.0034)  DTVS Série T Serviços (Microsiga)  Lançamento Padrão (02.9.0034)  DTVS   Contabilidade  Cadastro Lançamentos  Cadastro Lançamentos  Cadastro L                                                                                                    | 029.0034<br>a Gerencial<br>s Padronizados - INCLU<br>Entidades<br>029.0034<br>a Gerencial<br>s Padronizados - INCLUI<br>Entidades<br>Vir Moeda 1<br>SES-SES_VALOR                                                                                                    |                                                                     | Yalores         Cta Credito         D00002         C Custo Crd         Rem Credito         Ci Vir Crd         Outr Inf Crd         Outr Inf Crd         Yalores         Yellows |                                          | torico TOTVS Série T Serviços TOTVS Série T Serviços Vr Moeda 2         | MSSQL P12_padrao                 | Administrador 28/10/2016 Grupo Totvs 1 / Fila<br>Outras Ações Cancelar S<br>Administrador 28/10/2016 Grupo Totvs 1 / Fila<br>Outras Ações Cancelar S                                                  |

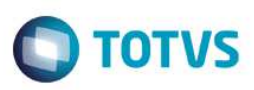

#### Configurações Financeiro:

1.1 Acessar SIGAFIN->Atualizações->Contas a Receber, pressionar a tecla (F12) para configurar as parametrizações de contabilização

| Parametros                         |                      |          | × |
|------------------------------------|----------------------|----------|---|
| Mostra Lanc Contab ?               | Sim                  | •        | î |
| Contab.Tit.Provisor ?              | Sim                  | •        |   |
| Contabiliza on line ?              | Sim                  | •        |   |
| Rateia Valor ?                     | Bruto                | •        |   |
|                                    |                      |          |   |
|                                    |                      |          | Ŧ |
| Informe se deve ratear o valor bru | to ou valor líquido. |          |   |
|                                    |                      | Cancelar | ĸ |

1.2 – Acessar SIGAFIN->Atualizações->Baixas a Receber, pressionar a tecla (F12) para configurar as parametrizações de contabilização

| Parametros                       |                                  |          | × |
|----------------------------------|----------------------------------|----------|---|
| Mostra Lanc Contab ?             | Sim                              | •        | Â |
| Aglut Lancamentos ?              | Nao                              | •        |   |
| Abate Desc. Comiss. ?            | Sim                              | •        |   |
| Contabiliza On Line ?            | Sim                              | •        |   |
| Cons.Juros Comissao ?            | Sim                              | •        |   |
| Destacar Abatimentos ?           | Nao                              | •        | Ŧ |
| Indica se deve ser considerado o | valor dos juros no cálculo da co | missão.  |   |
|                                  |                                  | Cancelar |   |

1.3 – Acessar SIGAFIN->Atualizações->Baixas Automaticas de Títulos a Receber, pressionar a tecla (F12) para configurar as parametrizações de contabilização

**TOTVS** 

| Parametros                                                         |                                                                           |                                      | ×        |
|--------------------------------------------------------------------|---------------------------------------------------------------------------|--------------------------------------|----------|
| Mostra Lanc Contab ?                                               | Sim                                                                       | •                                    | Â        |
| Aglut Lancamentos ?                                                | Nao                                                                       | •                                    |          |
| Contabiliza On Line ?                                              | Sim                                                                       | •                                    |          |
| Abate Desc. Comiss. ?                                              | Sim                                                                       | •                                    |          |
| Cons.Juros Comissao ?                                              | Sim                                                                       | •                                    |          |
| Filtra Bco informado ?                                             | Nao                                                                       | •                                    | <b>.</b> |
| Indica se os lançamentos deven<br>centro de custo, item e classe d | n ser aglutinados em uma única linh<br>e valor sejam iguais nos lançament | a, caso as contas,<br>tos efetuados. |          |
|                                                                    |                                                                           | Cancelar                             | ¢        |

## Teste

1.1 Acessar módulo SigaFin->Atualizações->Constas a Receber->Contas a Receber e incluir um título a receber para um cliente

| TOTVS Série T Serviços (Microsiga       | a) 02.9.0006 |                |               |               |                |                           |                |            |                             |
|-----------------------------------------|--------------|----------------|---------------|---------------|----------------|---------------------------|----------------|------------|-----------------------------|
| Contas a Receber [02.9.0006]            |              |                |               |               |                |                           |                |            | ⊻                           |
| OTVS   Financeiro                       |              |                |               |               | TOTVS Série T  | Serviços MSSQL P12_padrao | Administrador  | 28/10/2016 | Grupo Totvs 1 / Filial Belo |
| Contas a Receber                        |              |                |               |               |                |                           | Outras         | Ações      | Cancelar Salvar             |
|                                         |              |                |               |               |                |                           |                | •          |                             |
| Dados Gerais                            | impostos     | Administrativo | <u>V</u> enda | <u>B</u> anco |                | <u>C</u> ontábil          | <u>O</u> utros |            |                             |
| refixo                                  | No. Titulo*  | Tipo           | *             |               | Natureza*      | 0                         |                |            |                             |
| REC                                     | 00000001     | FI             | Ч.            |               | RECEBIMENT     | ٩                         |                |            |                             |
| Cliente*                                |              | Loja           | *             |               | Nome Cliente   |                           |                |            |                             |
| 000000000000000000000000000000000000000 | م            | 01             |               |               | CLIENTE DE VEN | IDA                       |                |            |                             |
| OT Emissao*                             | Vencimento*  | Ven            | cto real*     |               | VIr.Titulo*    |                           |                |            |                             |
| 28/10/2016                              | 28/10/2016   |                | 28/10/2016    |               |                | 100,00 🧼                  |                |            |                             |
| Historico                               |              | Moe            | da            |               | Vir R\$*       |                           | Fluxo Caixa    |            |                             |
|                                         |              |                | 1             |               |                | 100,00 🧼                  | S - Sim        |            | 7                           |
| Taxa moeda                              | Fil.Debito   |                |               |               |                |                           |                |            |                             |
| 0,0000 🧇                                |              |                |               |               |                |                           |                |            |                             |
|                                         |              |                |               |               |                |                           |                |            |                             |
|                                         |              |                |               |               |                |                           |                |            |                             |
|                                         |              |                |               |               |                |                           |                |            |                             |
|                                         |              |                |               |               |                |                           |                |            |                             |
|                                         |              |                |               |               |                |                           |                |            |                             |
|                                         |              |                |               |               |                |                           |                |            |                             |
|                                         |              |                |               |               |                |                           |                |            |                             |
|                                         |              |                |               |               |                |                           |                |            |                             |
|                                         |              |                |               |               |                |                           |                |            |                             |
|                                         |              |                |               |               |                |                           |                |            |                             |

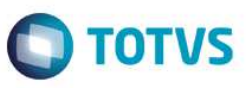

1.2 Acessar SigaFat->Venda Direta->Atendimento, botão Outros->Recebimentos e efetuar a baixa do título incluído no passo anterior

| Venda Assistida [02.9.0012] × |                    |                                                 |                                 |                       |              |                    |                              |                                    | <b>≥</b>               |
|-------------------------------|--------------------|-------------------------------------------------|---------------------------------|-----------------------|--------------|--------------------|------------------------------|------------------------------------|------------------------|
| OTVS   Controle de Lojas      |                    |                                                 | TOTVS S                         | érie T Serviços MSSQL | . P12_padrao | Cxa01 28/1         | 0/2016 Gru                   | po Totvs. 1 / Filial Belo Hor 🕴 F4 | ¢ F5 F6 F7 F8 F9 F10 F |
|                               |                    |                                                 | Venda Assistida                 | - Atendimento         |              |                    |                              |                                    |                        |
| Gravação Detalhes E           | stoque             |                                                 | Recebiment                      | o de Titulos          |              |                    |                              |                                    |                        |
| No Orcamento*<br>000976       | Vendedo<br>000001  | 0000000001 ? 01 0<br>Titulo<br>CLIENTE DE VENDA | NPJ/CPF 276.815.73<br>Parcela   | 8-44                  |              | Buscar<br>Estornar |                              |                                    | Î                      |
| Cliente*                      | Prefixo + No.      | Titulo + Parcela + Tipo                         | ¥                               |                       |              |                    | Filtrar                      |                                    | 8                      |
| 000001                        | Client             | Recebiment Prefixo Titu                         | ilo Parcel Tipo                 | Vencimento Valo       | or Multa     | Juros              | De 🔺                         |                                    |                        |
| N Vakiade                     | MuitiNennr         | NEC 000                                         | 000001 FI                       | 28/10/2016            | 100,00       | .00 0              | 00<br>•                      | lalor Desc Numero                  | Serie                  |
|                               | + Multa<br>+ Juros | Dados dos títulos<br>0,00 (<br>0,00 (           | - Descontos<br>= Valor Recebido | 0,00 ?                |              |                    | Editar<br>Salvar<br>Imorimir |                                    | *                      |
| 6                             | Total do(s)        | Recebimento(s)                                  |                                 | 100,00                |              |                    |                              |                                    |                        |
| ub-total + impostos 0,00      | Desc               |                                                 |                                 |                       | Legenda      | Ok                 | Cancelar                     | ercadorias                         | 0,00                   |

| VS   Cont          | role de Lojas            |                  |                   | Т              | OTVS Série T Serviços I | MSSQL P12_padra | o Cxa01    | 28/10/2016 | Grupo Totvs 1 / Filial Belo Hor | F4 F5 F6 F7 F8 F9 F10 F |
|--------------------|--------------------------|------------------|-------------------|----------------|-------------------------|-----------------|------------|------------|---------------------------------|-------------------------|
|                    |                          | 24 10            |                   | Venda As       | sistida - Atendiment    | 0               |            |            |                                 |                         |
| Gravação           | Detaihes                 | Estoque C        | Outros            |                |                         |                 |            |            |                                 |                         |
|                    |                          |                  |                   |                |                         |                 |            |            |                                 |                         |
| Dinheiro           | Cheque                   | Boleto Bancario  | Cartao de Credito | Cond.negociada | Data Fo                 | rma Pgto Valo   | or Pago Pa | arcelas    |                                 | , î                     |
| <u>F</u> inanciado | <u>M</u> ulti Negociação | Zerar Pagamentos |                   |                |                         |                 |            |            |                                 |                         |
| 4-5-4-0-4-         |                          |                  |                   |                | 4 @                     |                 |            |            |                                 | ×                       |
| Jiçao de Pgto      | ? A VISTA                |                  |                   |                | Total Parcelas          | 100,00          | Troco      |            | 0,00                            |                         |

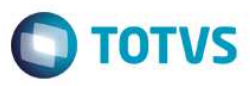

1.3 Acessar o módulo SigaFin->Miscelanea->Contabil->Contabil OffLine e efetuar a contabilização do título que foi baixado no passo anterior.

| Parametrização   | Processamento                                                     |                                                                        |                               |
|------------------|-------------------------------------------------------------------|------------------------------------------------------------------------|-------------------------------|
| Informações      | Perguntas                                                         |                                                                        |                               |
| Perguntas        | Mostra Lanc Contab. ?                                             | Sim                                                                    | Â                             |
| Log de Processos | Aglutina Lanc Contab ?                                            | Nao                                                                    |                               |
|                  | Contabiliza Emissoes ?                                            | Pela dt.emissao 💌                                                      |                               |
|                  | Da Data ?                                                         | 28/10/2016                                                             | Ψ.                            |
|                  | Informe a data final do intervalo                                 | ) de datas a serem consideradas para geração dos lan                   | çamentos contábeis off line.  |
|                  |                                                                   |                                                                        |                               |
|                  |                                                                   |                                                                        |                               |
| Parametrização   | Processamento                                                     |                                                                        |                               |
| Informações      | Perguntas                                                         |                                                                        |                               |
| Perguntas        | Ate a Data ?                                                      | 28/10/2016                                                             | *                             |
| Log de Processos | Da Carteira ?                                                     | Receber                                                                |                               |
|                  | Contabiliza Baixas ?                                              | Pela dt.digit.                                                         |                               |
|                  | Cons Filiais Abaixo ?                                             | Nao 🔻                                                                  |                               |
|                  | Selecione se as baixas serão o<br>da baixa no sistema ("Pela Dt D | contabilizadas pela data da baixa do título ("Pela Dt Baix<br>igit."). | a") ou pela data de digitação |

| TC     | T orig 2 VT   | Servicor (Micror    | ices) 02.9.0006      |                      |        |              |                                          | _                |           | _                    |             |             |
|--------|---------------|---------------------|----------------------|----------------------|--------|--------------|------------------------------------------|------------------|-----------|----------------------|-------------|-------------|
|        | Contabiliza   | cão Off-line (02.9. | 00061 ×              |                      |        |              |                                          |                  | _         |                      |             | × 0         |
| ТС     |               | Einanceiro          |                      |                      |        |              | TOTUS Sária T Serviços MSSOL P12, nadrao | Administrador 28 | (10/2016  | rupo Totve 1 / Filia | Belo Hor Ed | LES LEG LEZ |
|        | 10311         | Financeiro          |                      |                      |        |              | TOTVO Serie I Serviçus MOSQL PI2_paulau  | Administrador 28 | 10/2016 0 | rupo rotvs r7 rina   | Delo noi 14 |             |
| C      |               |                     |                      |                      | Lancan | nentos Conta | ibeis                                    |                  |           |                      |             | ×           |
| С      | ontabiliz     | zação Off L         | ine                  |                      |        |              |                                          |                  | Outras    | Ações 🖉 C            | ancelar     | Salvar      |
| Filial | D MG 0        | 11 Data             | 28/10/2016 Lote 0088 | 50 Sub-Lote 001 ? Do | 000001 |              |                                          |                  |           |                      |             |             |
| Num    | ero Linha     | Tipo Lcto           | Cta Debito           | Cta Credito          | Valor  | Hist Pad     | Hist Lanc                                |                  | Crit Conv | C Custo Deb          | C Custo Crd | tte 🛣       |
| 001    |               | Partida Dobrada     | 000001               | 000002               | 100,00 |              | TESTE RECEBIMENTO                        |                  | 1         |                      |             |             |
|        |               |                     | 1                    | 1                    | ,      |              | 1                                        |                  |           |                      |             |             |
|        |               |                     |                      |                      |        |              |                                          |                  |           |                      |             |             |
|        |               |                     |                      |                      |        |              |                                          |                  |           |                      |             |             |
|        |               |                     |                      |                      |        |              |                                          |                  |           |                      |             |             |
|        |               |                     |                      |                      |        |              |                                          |                  |           |                      |             |             |
|        |               |                     |                      |                      |        |              |                                          |                  |           |                      |             |             |
|        |               |                     |                      |                      |        |              |                                          |                  |           |                      |             |             |
|        |               |                     |                      |                      |        |              |                                          |                  |           |                      |             |             |
|        |               |                     |                      |                      |        |              |                                          |                  |           |                      |             |             |
|        |               |                     |                      |                      |        |              |                                          |                  |           |                      |             |             |
|        |               |                     |                      |                      |        |              |                                          |                  |           |                      |             |             |
|        |               |                     |                      |                      |        |              |                                          |                  |           |                      |             | ¥           |
| 4 (    |               |                     |                      |                      |        |              |                                          |                  |           |                      |             | Þ           |
| De     | escricao da E | intidade:           |                      |                      |        |              |                                          |                  |           |                      |             |             |
| То     | tai informado |                     | 0,00                 | Total Debito:        | 200    | 1,00         |                                          |                  |           |                      |             |             |
| То     | tal Digitado: |                     | 200,00               | Total Credito:       | 200    | 0,00         |                                          |                  |           |                      |             |             |

1.4 Acessar SIGAFAT->Venda Direta->Venda Direta->Atendimento, botão Outros->Recebimentos e efetuar o estorno do título baixado anteriormente

**TOTVS** 

| OTVS Série T Serviços (Microsiga) 02.9.0012 |                                                                                                    |                               |
|---------------------------------------------|----------------------------------------------------------------------------------------------------|-------------------------------|
| Venda Assistida [02.9.0012] ×               |                                                                                                    | <b>2</b>                      |
| OTVS   Controle de Lojas                    | TOTVS Série T Serviços MSSQL P12_padrao Cxa01 28/10/2016 G                                                                                                    | upo Totvs 1 / Filial Belo Hor |
| )                                           | Venda Assistida - Atendimento                                                                                                    |                               |
| Gravação Detalhes Esto                      | e Recebimento de Títulos                                                                                                    |                               |
|                                             | Cod. Cliente / 0000000001 ? 01 CNPJ/CPF 276.815.738-44 Buscar                                                                                                    |                               |
|                                             | Prefixo Titulo Parcela Estornar                                                                                                    |                               |
| No Orcamento* Ver<br>000978 00              | 01 Clente CLENTE DE VENDA                                                                                                    |                               |
| Cliente*                                    | Prefixo + No. Titulo + Parcela + Tipo v Filtrar                                                                                                    |                               |
| 000001                                      | Client Recebiment Prefixo Titulo Parcel Tipo Vencimento Valor Multa Juros De                                                                                                    |                               |
| Dt Valklade Mut<br>m Produto                |                                                                                                    | alor Desc. Numero Serie       |
|                                             | Dados dos títulos                                                                                                    |                               |
|                                             | + Muita         0,00         ?         - Descontos         0,00         ?         Editar           + Juros         0,00         ?         = Valor Recebido         100,00         ?         Salvar |                               |
|                                             |                                                                                                    |                               |
| 6                                           | Total do(s) Recebimento(s) 100,00                                                                                                    | × (                           |

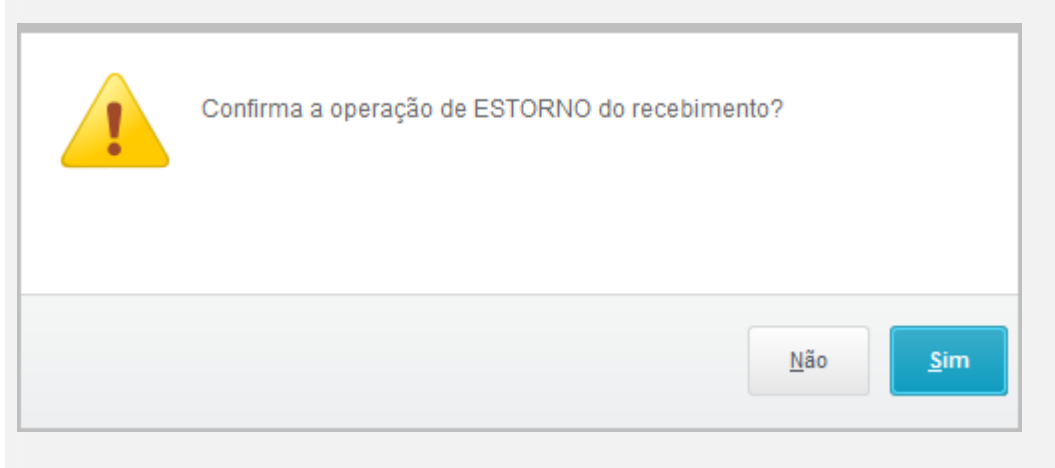

|               | Escolha a Baixa                         | × |
|---------------|-----------------------------------------|---|
| REC 000000001 | FI 000000000000000000000000000000000000 |   |
|               |                                         |   |
| •             | • • •                                   |   |
|               | Ok Cancelar                             |   |

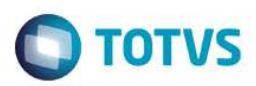

#### Será aberta automaticamente a tela de contabilização do estorno, confirmar e estorno será finalizado com sucesso

|              | VS Série T Serviço | s (Microsi | iga) 02.9.0012         |                      | Contraction of the local division of the local division of the loc |                | Specification of the second                           |                   |              |                    | J          |
|--------------|--------------------|------------|------------------------|----------------------|----------------------------------------------------------------------------------------------------|----------------|-------------------------------------------------------|-------------------|--------------|--------------------|------------|
| 0            | Venda Assistida (0 | 2.9.0012]  | ×                      |                      |                                                                                                    |                |                                                       |                   |              |                    | <b>≅ 0</b> |
| тот          | VS   Cont          | role de    | e Lojas                |                      | то                                                                                                    | TVS Série T Se | erviços MSSQL P12_padrao Cxa01 28/10/2016 Grupo Totvs | 1 / Filial Belo H | lor F4 F5 F6 | F7   F8   F9   F10 | F11 F12    |
|              |                    |            | ,                      |                      | Lancan                                                                                                    | nentos Conta   | ibeis                                                 |                   |              |                    | ×          |
| Ba<br>Filial | D MG 01            | DS<br>Data | 28/10/2016 . Lote 0088 | 50 Sub-Lote 001 ? Do | ic 000002                                                                                                    |                |                                                       | Outras /          | Ações 🗸 🕻    | Cancelar           | Salvar     |
| Numer        | o Linha Tipo Lo    | to         | Cta Debito             | Cta Credito          | Valor                                                                                                    | Hist Pad       | Hist Lanc                                             | Crit Conv         | C Custo Deb  | C Custo Crd        | lte 🛓      |
| 001          | Partida            | Dobrada    | 000001                 | 000002               | 100,00                                                                                                    |                | ESTORNO TITULO                                        | 1                 | ]            |                    |            |
|              |                    |            |                        |                      |                                                                                                    |                |                                                       |                   |              |                    | × 14 44 4  |
| Dese         | cricao da Entidade |            | 0.00                   | Total Debito         | 404                                                                                                    | 1.00           |                                                       |                   |              |                    |            |
| Total        | I Digitado:        |            | 100,00                 | Total Credito:       | 100                                                                                                    | 0,00           |                                                       |                   |              |                    |            |
|              |                    |            |                        |                      |                                                                                                    | ·              |                                                       |                   |              |                    |            |

| TOTVS Série T Serviços (Microsiga) 02.9.0012                                                                                                    |           | the state of the state of the s | a design of the second second s | Sector Street            | and income of the local in      | - 0 - X                                      |
|----------------------------------------------------------------------------------------------------|-----------|----------------------------------------------------------------------------------------------------|----------------------------------------------------------------------------------------------------|--------------------------|---------------------------------|----------------------------------------------|
| Venda Assistida (02.9.0012) ×                                                                                                    |           |                                                                                                    |                                                                                                    |                          |                                 | ≤ 6                                          |
| TOTVS   Controle de Lojas                                                                                                    |           |                                                                                                    | TOTVS Série T Serviços MSSQL P12                                                                                                    | _padrao Cxa01 28/10/2016 | Grupo Totvs 1 / Filial Belo Hor | F4   F5   F6   F7   F8   F9   F10   F11   F1 |
| ۲                                                                                                    |           |                                                                                                    | Venda Assistida - Atendimento                                                                                                    |                          |                                 | ×                                            |
| Gravação Detalhes                                                                                                    | Estoque   | 6                                                                                                    | Receptmento de Titulos                                                                                                    |                          |                                 |                                              |
|                                                                                                    |           | Cod. Cliente / 0000000000 ? 01 CNP                                                                                                    | J/CPF 276.815.738-44                                                                                                    | Buscar                   |                                 |                                              |
|                                                                                                    |           | Prefixo Título                                                                                                    | Parcela                                                                                                    | Estornar                 |                                 |                                              |
| No Orcamento*                                                                                                    | Vendedo   | Cliente CLIENTE DE VENDA                                                                                                    |                                                                                                    |                          |                                 |                                              |
| 000370                                                                                                    | 000001    | Prefixo + No Titulo + Parcela + Tipo                                                                                                    | •                                                                                                    | Filtra                   | r                               | 5 ST                                         |
| Cliente*                                                                                                    |           | Client Recebiment Prefixo Título                                                                                                    | Parcel Tipo Vencimento Valor                                                                                                    | Multa Juros D            |                                 | 6                                            |
| 000001                                                                                                    |           | S ⊠ 00 01                                                                                                    |                                                                                                    | 0,00                     |                                 |                                              |
| Dt Validade                                                                                                    | MultiNeon | Estorno e                                                                                                    | fetuado com sucesso!                                                                                                    |                          | alor Desc Nu                    | mero Serie                                   |
| 01                                                                                                    |           |                                                                                                    |                                                                                                    |                          | 0,00                            | 1                                            |
|                                                                                                    |           |                                                                                                    |                                                                                                    |                          |                                 |                                              |
|                                                                                                    |           |                                                                                                    |                                                                                                    |                          |                                 |                                              |
|                                                                                                    |           |                                                                                                    |                                                                                                    | Fechar                   | <b>b</b>                        |                                              |
|                                                                                                    |           | Dadea des titules                                                                                                    |                                                                                                    |                          |                                 |                                              |
|                                                                                                    |           |                                                                                                    |                                                                                                    | (Terrer)                 |                                 |                                              |
|                                                                                                    |           | + Multa 0,00 [?]                                                                                                    | - Descontos 0,00 ?                                                                                                    | Salvar                   |                                 |                                              |
|                                                                                                    |           | + 30105 0,00 ?                                                                                                    | = Valor Recebido 100,00 [?]                                                                                                    | Imprimir                 |                                 | * 3                                          |
| 4 6                                                                                                    |           | Total do(s) Recebimento(s)                                                                                                    | 100,00                                                                                                    |                          |                                 | <u>×</u>                                     |
| Sub-total + impostos 0.00                                                                                                    | Desc      |                                                                                                    |                                                                                                    | Legenda Ok Cance         | lar ercadorias                  | 0.00                                         |
| The second second | C.C.C.C.  |                                                                                                    |                                                                                                    |                          |                                 | 10.000                                       |
| 8                                                                                                    |           |                                                                                                    |                                                                                                    |                          |                                 |                                              |

## Teste Automatizado (Central de Automação)

### Dicionário de Dados (Codificação)

#### 4. Outras Evidências